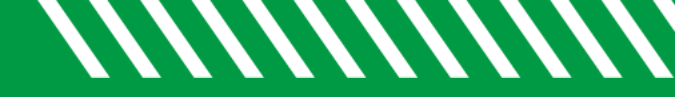

**UND NORTH DAKOTA** 

## **Appointment Preferences**

| 1 | Click starfish in the upper left-hand corner and then click on your name.                                                                                                    |
|---|----------------------------------------------------------------------------------------------------|
| 2 | Select APPOINTMENT PREFERENCES.                                                                                                    |
| 3 | Select your MINIMUM APPOINTMENT LENGTH.                                                                                                    |
| 4 | Select your SCHEDULING DEADLINE.                                                                                                    |
| 5 | To sync your Starfish & Outlook calendars, click here for instructions.                                                                                                    |
| 6 | Add all possible <b>LOCATIONS</b> , including all types of office hours (physical, phone, online).                                                                                                    |
| 7 | If others will be managing your calendar, select <b>ADD CALENDAR</b><br><b>MANAGER</b> . Begin typing a user's name and select the individual from the<br>search results and click <b>ADD CALENDAR MANAGER</b> . (To add student<br>calendar managers, complete a <u>role addition request form</u> .) |
| 8 | Click SAVE CHANGES.                                                                                                    |